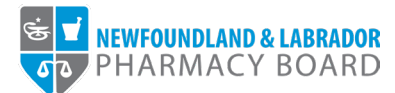

## **NLPB Registrant Portal**

## **User Guide**

Adding/Updating Professional Liability Insurance

Updated October 18, 2023

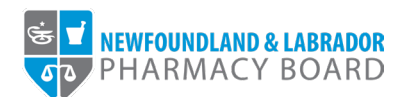

1. Log into the <u>NLPB Registrant Portal</u>.

2. Once you have logged into your profile, click on *Professional Liability Insurance* on the side menu.

|                                  |                    |                     |                     |                             | Julie Reddy                  |
|----------------------------------|--------------------|---------------------|---------------------|-----------------------------|------------------------------|
| NEWFOUNDLAND & LABRADOR          |                    |                     |                     |                             |                              |
|                                  |                    |                     |                     |                             |                              |
| Home                             | Home               |                     |                     |                             |                              |
| Profile                          |                    |                     |                     |                             |                              |
| Registrant Information           |                    |                     |                     |                             |                              |
| Employment Information           | Your Information   |                     |                     |                             |                              |
| Educational Background           | First Name         |                     | Last Name           |                             | Middle Name                  |
| Certificate of Registration      | Julie              |                     | Reddy               |                             |                              |
| Other Pharmacy Registrations     | Telenhone          |                     | Email               |                             |                              |
| Professional Liability Insurance | (709) 555-5555     |                     | ireddy@nlpb.ca      |                             |                              |
| First Aid and CPR Certification  | (100) 000 0000     |                     | hoody@hipb.od       |                             |                              |
| Registration                     |                    |                     |                     |                             |                              |
| Document Upload                  |                    |                     |                     |                             |                              |
| Professional Development         | Registrations      |                     |                     |                             |                              |
| Registration Renewal             | Desistantian Tores | Desistation Number  | Desistantian Status | Desistanting Effective Date | Desistation Evolution Data   |
| Authorizations                   | Registration type  | Registration Number | Registration Status | Registration Ellective Date | Registration Expiration Date |
| Requests                         | Pharmacist         | 99-9999             | Active              | 10/10/2022                  | 11/30/2023                   |
| Name Change Request              |                    |                     |                     |                             |                              |
| Document Request                 |                    |                     |                     |                             |                              |
| Status Change Request            | Outstanding Invoic | es                  |                     |                             |                              |
| Invoices & Receipts              |                    |                     |                     |                             |                              |
| Account Settings                 | Total \$1,25       | 8.40                |                     |                             | View                         |
|                                  |                    |                     |                     |                             |                              |
|                                  |                    |                     |                     |                             |                              |

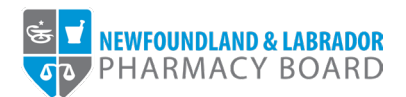

3. Click the +Add New Records button to submit a copy of your current certificate of insurance and policy details.

|                                  |                            |                                      |                                                                               |                                           |                                   | Julie Reddy (25)          |
|----------------------------------|----------------------------|--------------------------------------|-------------------------------------------------------------------------------|-------------------------------------------|-----------------------------------|---------------------------|
| T NEWFOUNDLAND & LABRADOR        |                            |                                      |                                                                               |                                           |                                   |                           |
| C FIIARMACT BOARD                |                            |                                      |                                                                               |                                           |                                   |                           |
|                                  |                            |                                      |                                                                               |                                           |                                   |                           |
| Home                             | Professional Liab          | ility Insurance                      |                                                                               |                                           |                                   |                           |
| Profile                          |                            |                                      |                                                                               |                                           |                                   |                           |
| Registrant Information           | Current professional liab  | ility insurance (PLI) is required f  | for all professionals, pharmacy stude                                         | onts, and nharmacy interns registered wit | th NLPB. You must provide proof   | of insurance by unloading |
| Employment Information           | a certificate of insurance | and providing policy details.        | or all professionals, pharmacy stude                                          | nis, and pharmacy interns registered wi   | arriver b. Tou must provide proof | of insurance by uploading |
| Educational Background           | If you have already subn   | nitted a copy of your certificate of | of insurance, please confirm that it is                                       | current.                                  |                                   |                           |
| Certificate of Registration      | If you are updating the e  | xpiration date or policy certificat  | te tor an existing PLI policy, please s<br>the NLPB, please select the ADD NI | elect the EDIT button.<br>EW button       |                                   |                           |
| Other Pharmacy Registrations     | Provider Name              | Policy Number                        | Occurrence Amount                                                             | Aggregate Amount                          | Expiration Date                   |                           |
| Professional Liability Insurance | T TOYIGGT WATE             | Toncy Humber                         | Occurrence Amount                                                             | Aggregate Amount                          | Expitation Date                   |                           |
| First Aid and CPR Certification  | ABC Insurance              | ABC23875                             | 2000000                                                                       | 4000000                                   | 07/01/2023                        | Edit                      |
| Registration                     |                            |                                      |                                                                               |                                           |                                   |                           |
| Document Upload                  |                            |                                      | + Add                                                                         | New Records                               |                                   |                           |
| Professional Development         |                            |                                      |                                                                               |                                           |                                   |                           |
| Registration Renewal             |                            |                                      |                                                                               |                                           |                                   |                           |
| Authorizations                   |                            |                                      |                                                                               |                                           |                                   |                           |
| Requests                         |                            |                                      |                                                                               |                                           |                                   |                           |
| Name Change Request              |                            |                                      |                                                                               |                                           |                                   |                           |
| Document Request                 |                            |                                      |                                                                               |                                           |                                   |                           |
| Status Change Request            |                            |                                      |                                                                               |                                           |                                   |                           |
| Invoices & Pecaints              |                            |                                      |                                                                               |                                           |                                   |                           |
| Account Sattings                 |                            |                                      |                                                                               |                                           |                                   |                           |
| Account settings                 |                            |                                      |                                                                               |                                           |                                   |                           |
|                                  |                            |                                      |                                                                               |                                           |                                   |                           |
|                                  |                            |                                      |                                                                               |                                           |                                   |                           |

4. Type in the name of your insurance provider in the *Provider Name* field.

| lome                             | Professional Liability Insurance             |                    |                |
|----------------------------------|----------------------------------------------|--------------------|----------------|
| rofile                           |                                              |                    |                |
| Registrant Information           |                                              |                    |                |
| Employment Information           | Note: All information with a red asteris     | : (*) is required. |                |
| Educational Background           | Aggregate and Occurrence fields accept numer | cal characters and |                |
| Certificate of Registration      | Aggregate and occurrence news accept numer   |                    |                |
| Other Pharmacy Registrations     | Provider Name *                              | insurance Co.      |                |
| Professional Liability Insurance | Policy Number *                              |                    |                |
| First Aid and CPR Certification  | Occurrence Amount *                          |                    |                |
| tegistration                     | Occurrence Ambunt **                         |                    |                |
| Document Upload                  | Aggregate Amount *                           |                    |                |
| Professional Development         | Expiration Data *                            |                    | ŝŝ             |
| Registration Renewal             | Expiration Date -                            |                    |                |
| Authorizations                   | Certificate of PLI *                         | 1 Choose File      |                |
| lequests                         |                                              |                    |                |
| Name Change Request              |                                              |                    |                |
| Document Request                 | ( Devidence                                  |                    |                |
| Status Change Request            | < Previous                                   |                    | Save & Continu |
| voices & Receipts                |                                              |                    |                |

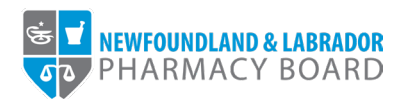

5. Type in your insurance policy number in the Policy Number field.

| PHARMACY BOARD                   |                                             |                        |                |
|----------------------------------|---------------------------------------------|------------------------|----------------|
|                                  |                                             |                        |                |
| Home                             | Professional Liability Insurance            | e                      |                |
| Profile                          |                                             |                        |                |
| Registrant Information           |                                             |                        |                |
| Employment Information           | Note: All information with a red asteri     | sk (*) is required.    |                |
| Educational Background           |                                             |                        |                |
| Certificate of Registration      | Aggregate and Occurrence fields accept nume | encal characters only. |                |
| Other Pharmacy Registrations     | Provider Name *                             | Insurance Co.          |                |
| Professional Liability Insurance | Policy Number *                             | P342091                |                |
| First Aid and CPR Certification  |                                             |                        |                |
| Registration                     | Occurrence Amount +                         |                        |                |
| Document Upload                  | Aggregate Amount *                          |                        |                |
| Professional Development         | Every parts                                 |                        |                |
| Registration Renewal             | Expiration Date +                           |                        |                |
| Authorizations                   | Certificate of PLI *                        | ± Choose File          |                |
| Requests                         |                                             |                        |                |
| Name Change Request              |                                             |                        |                |
| Document Request                 |                                             |                        |                |
| Status Change Request            | < Previous                                  |                        | Save & Continu |
| Invoices & Receipts              |                                             |                        |                |
| Account Settings                 |                                             |                        |                |

6. Type in the limit per claim amount/per occurrence limit amount or use the up and down arrows in the *Occurrence Amount* field to indicate the amount.

**Note:** This is a number-only field, so no symbols (i.e. \$ , .) can be used.

| Professional Liability Insurance         res         res                                                                                                    |                                  |                                                      |               |                 |
|----------------------------------------------------------------------------------------------------|----------------------------------|------------------------------------------------------|---------------|-----------------|
| me     Professional Liability Insurance       stile     Registrant Information       Employment Information     Inter: All Information with a red assertak (*) is required.       Educational Background     Aggregate and Occurrence fields accept numerical characters only.       Certificate of Registration     Provider Name*       Other Parmacy Registrations     Policy Numbe*       Professional Liability Insurance     Policy Numbe*       Provider Name*     Insurance Co.       Perioder Name*     Policy Numbe*       Policy Numbe*     Policy Olicity       Courrence Amount *     200000       Occurrence Amount *     200000       Courrence Amount *     200000       Addrocations     Exprasion Date *       Registration     Exprasion Date *       Certificate of PLI *     Choose File       Autorations     Exprasion Date *       Status Charge Request     Exprasion Carge Request       Coles & Receipts     Exprasion                                                                                                    | V NEWFOUNDLAND & LABRADOR        |                                                      |               |                 |
| roll       Image: Control of Control of Control                                         | ome                              | Professional Liability Insurance                     |               |                 |
| Reparant Information     Inter: Il Information with a red sterisk (*) is required.       Excludional Background     Aggregate and Occurrence fields accept numerical characters.       Cerificate of Registration     Aggregate and Occurrence fields accept numerical characters.       Other Pharmacy Registrations     Polosi Number (*)       Polosional Liabity Insurance     Polosional (*)       Polosional Liabity Insurance     Polosional (*)       Document Upland     Cocurrence Annount (*)       Document Upland     Aggregate Annount (*)       Polosional Development     Exprainto Date (*)       Autorizations     Exprainto Date (*)       Registration Renewal     Certificate of PLI (*)       Names     Certificate of PLI (*)       Names     Exprainto Date (*)       Names     Exprainto Date (*)       Names     Certificate of PLI (*)       Stata Charge Request     Exprainto Date (*)       Names     Exprainto Date (*)       Stata Charge Request     Exprainto Date (*)       Stata Charge Request     Exprainto Date (*)       Stata Charge Request     Exprainto Date (*)       Stata Charge Request     Exprainto Date (*)                                                                                                    | rofile                           |                                                      |               |                 |
| Employment Information       Information with a red asterisk (*) is required.         Educational Background       Aggregate and Occurrence fields accept numerical characters onty.         Certificate of Registration       Provider Name *         Other Pharmacy Registrations       Policy Number *         Professional Labitly Insurance       Policy Number *         Policy Number *       Policy Number *         Certificate of Registration       Occurrence Amount *         Option Number *       2000000         egistration       Occurrence Amount *         Professional Labitly Insurance       Aggregate Amount *         Document Upload       Aggregate Amount *         Professional Development       Expiration Date *         Registration Renewal       Certificate of PLI *         Authorizations       Certificate of PLI *         Document Request       Certerious         Vises & Registration       Certerious         Stata Change Request       Certerious         Vises & Registration       Certerious         Stata Change Request       Certerious         Vises & Registration       Certerious         Stata Change Request       Certerious         Vises & Registration       Certerious         Stata Change Request       Certerious                                                                                                    | Registrant Information           |                                                      |               |                 |
| Educational Background     Agreesate and Occurrence fields accept numerical characters only.       Certificate of Registration     Provider Name *       Other Pharmacy Registrations     Policy Number *       Policy Number *     Policy Outpole *       Policy Number *     Policy Outpole *       Policy Number *     Policy Outpole *       Policy Number *     Policy Outpole *       Policy Number *     Policy Outpole *       Policy Number *     Policy Outpole *       Policy Number *     Policy Outpole *       Policy Number *     Policy Outpole *       Option *     2000000       Policy Number *     2000000       Policy Number *     2000000       Policy Number *     2000000       Policy Number *     2000000       Policy Number *     2000000       Policy Number *     2000000       Policy Number *     2000000       Policy Number *     Expiration Date *       Policy Number *     Expiration Date *       Registration Renewal     Certificate of PLI *       Name Change Registrations     Certificate of PLI *       Static Change Registrations     Certificate of PLI *       Static Change Registrations     Certificate of PLI *       Static Change Registrations     Certificate of PLI *                                                                                                    | Employment Information           | Note: All information with a red asterisk (*) is     | equired.      |                 |
| Certificate of Registration     Agregate and Occurrence fields accept numerical characters only.       Other Pharmacy Registrations     Provider Name*       Professional Liabity Insurance     Policy Number*       Policy Number*     P342091       Certificate of Certification     Occurrence Amount *       Optional Liabity Insurance     Occurrence Amount *       Document Upload     Agregate Amount *       Professional Development     Expiration Date *       Registrations     Certificate of PLI *       Authorizations     Certificate of PLI *       Status Charge Reguest     (Previous                                                                                                    | Educational Background           |                                                      |               |                 |
| Other Pharmacy Registrations     Provider Name *     Insurance Co.       Professional Liability Insurance     Policy Number *     P342091       First Ad and CPR Certification     Occurrence Amount *     2000000       optigstration     Occurrence Amount *     Image: Comparison of the Comparison of the Compa                                                                                                    | Certificate of Registration      | Aggregate and Occurrence tields accept numerical cha | acters only.  |                 |
| Professional Liability Insurance     Policy Number*     P34201       First Ad and CPR Certification <ul> <li>Occurrence Amount *</li> <li>Document Upload</li> <li>Aggregate Amount *</li> <li>Epiration Date *</li> <li>Epiration Date *</li> <li>Certificate of PLI *</li> <li>Choose File</li> <li>Status Change Request</li> <li>Status Change Request</li> <li>Verses &amp; Receipts</li> <li>Verses &amp; Receipts</li> <li>Certificate of ULI *</li> <li>Certificate of ULI *</li> <li>Certificate of ULI</li></ul>                                                                                                    | Other Pharmacy Registrations     | Provider Name *                                      | Insurance Co. |                 |
| First Ald and CPR Certification     Occurrence Amount *     2000000       egistration     Aggregate Amount *       Document Upload     Aggregate Amount *       Professional Development     Expiration Date *       Registration Renewal     Certificate of PLI *       Authorizations     Certificate of PLI *       Name Change Request        Static Change Request        votices & Receipts                                                                                                    | Professional Liability Insurance | Policy Number *                                      | P342091       |                 |
| gistration     Occurrence Amount*     2000000       Document Upload     Aggregate Amount*       Professional Development     Expiration Date*       Registration Renewal     Expiration Date*       Authorizations     Certificate of PLI *       Authorizations     Certificate of PLI *       State Change Request        State Scharge Request                                                                                                    | First Aid and CPR Certification  |                                                      |               |                 |
| Document Upload     Aggregate Amount*       Professional Development     Expiration Date*       Registration Renewal     Certificate of PLI *       Authorizations     Certificate of PLI *       Authorizations     Certificate of PLI *       Authorizations     Certificate of PLI *       State Change Request        State Schange Request                                                                                                    | egistration                      | Occurrence Amount                                    | 2000000       | 2               |
| Professional Development     Epiration Date*       Registration Renewal     Certificate of PLI *       Authorizations     Certificate of PLI *       squests     Certificate of PLI *       Name Change Request     Certificate of PLI *       Document Request        Status Change Request        votess & Receipts                                                                                                    | Document Upload                  | Aggregate Amount *                                   |               |                 |
| Registration Renewal     Image: Certificate of PLI *     Image: Choose File       squests     Certificate of PLI *     Image: Choose File       squests     Concose File     Image: Choose File       Name Change Request     Image: Choose File     Image: Choose File       Document Request     Image: Choose File     Image: Choose File       Status Change Request     Image: Choose File     Image: Choose File       Votes & Receipts     Image: Choose File     Image: Choose File                                                                                                    | Professional Development         |                                                      |               | ρά              |
| Authorizations Certificate of PLI * Choose File  squests Authorizations Authorizations  squests Authorizations Authorizations | Registration Renewal             | Expiration Date *                                    |               |                 |
| equests Name Change Request Document Request Status Change Request Status Change Request votices & Receipts ccount Settings                                                                                                    | Authorizations                   | Certificate of PLI *                                 | ± Choose File |                 |
| Name Change Request Document Request Status Change Request Volees & Receipts ccount Settings                                                                                                    | equests                          |                                                      |               |                 |
| Document Request Status Change Request Voices & Receipts ccount Settings                                                                                                    | Name Change Request              |                                                      |               |                 |
| Status Change Request Status Change Request Status Change Receipts                                                                                                    | Document Request                 |                                                      |               |                 |
| voles & Receipts                                                                                                    | Status Change Request            | < Previous                                           |               | Save & Continue |
| ccount Settings                                                                                                    | voices & Receipts                |                                                      |               |                 |
|                                                                                                    | ccount Settings                  |                                                      |               |                 |
|                                                                                                    |                                  |                                                      |               |                 |

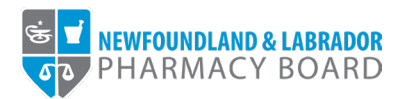

7. Type in the annual aggregate limit amount or use the up and down arrows in the *Aggregate Amount* field to indicate the amount.

|  | Note: This is | a number-onlv | / field. so no s | vmbols (i.e. Ś | ) can be used |
|--|---------------|---------------|------------------|----------------|---------------|
|--|---------------|---------------|------------------|----------------|---------------|

| Home                             | Professional Liability Insura            | nce                       |                 |
|----------------------------------|------------------------------------------|---------------------------|-----------------|
| Profile                          |                                          |                           |                 |
| Registrant Information           |                                          |                           |                 |
| Employment Information           | Note: All information with a red as      | terisk (*) is required.   |                 |
| Educational Background           | Aggregate and Occurrence fields accept n | umerical characters only, |                 |
| Certificate of Registration      | Provider Name *                          | Insurance Co              |                 |
| Other Pharmacy Registrations     |                                          |                           |                 |
| Professional Liability Insurance | Policy Number *                          | P342091                   |                 |
| First Aid and CPR Certification  | Occurrence Amount *                      | 2000000                   |                 |
| Registration                     |                                          |                           |                 |
| Document Upload                  | Aggregate Amount *                       | 4000000                   | 5               |
| Professional Development         | Expiration Date *                        |                           | <b>m</b>        |
| Registration Renewal             |                                          |                           |                 |
| Authorizations                   | Certificate of PLI *                     | 1 Choose File             |                 |
| Requests                         |                                          |                           |                 |
| Name Change Request              |                                          |                           |                 |
| Document Request                 | < Previous                               |                           | Save & Continue |
| Status Change Request            |                                          |                           |                 |
| Invoices & Receipts              |                                          |                           |                 |

8. Click the calendar icon in the *Expiration Date* field and select the date of expiration for the policy.

| NEWFOUNDLAND & LABRADOR          |                                           |                                     |              |
|----------------------------------|-------------------------------------------|-------------------------------------|--------------|
|                                  |                                           |                                     |              |
| nome                             | Professional Liability Insural            | nce                                 |              |
| Profile                          |                                           |                                     |              |
| Registrant Information           |                                           |                                     |              |
| Employment Information           | Note: All information with a red ast      | erisk (*) is required.              |              |
| Educational Background           | Aggregate and Occurrence fields accept no | umerical characters only,           |              |
| Certificate of Registration      | Provider Name *                           |                                     |              |
| Other Pharmacy Registrations     | riovider name *                           |                                     |              |
| Professional Liability Insurance | Policy Number *                           | P342091                             |              |
| First Aid and CPR Certification  |                                           |                                     |              |
| Registration                     | Occurrence Amount *                       | 200000                              |              |
| Document Upload                  | Aggregate Amount *                        | 4000000                             |              |
| Professional Development         |                                           |                                     | ~            |
| Registration Renewal             | Expiration Date *                         | 00/30/2024                          |              |
| Authorizations                   | Certificate of PLI *                      | ↓ June 2024  ▶ Su Mo Tu We Th Er Sa |              |
| Penilests                        |                                           | 26 27 28 29 30 31 <b>1</b>          |              |
| Name Change Dequest              |                                           | 2 3 4 5 6 7 8                       |              |
| warne Grange Request             |                                           | 9 10 11 12 13 14 15                 |              |
| Document Request                 | < Previous                                | 23 24 25 26 27 28 29                | Save & Conti |
| Status Change Request            |                                           | 30 1 2 3 4 5 6                      |              |
| Invoices & Receipts              |                                           | Wednesday, October 10, 2020         |              |
| Account Settings                 |                                           |                                     |              |
|                                  |                                           |                                     |              |
|                                  |                                           |                                     |              |

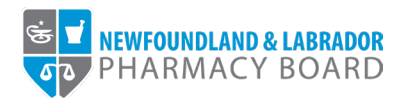

9. Click the *Choose File* button in the *Certificate of PLI* field and double click on the appropriate file to upload a copy of your current insurance certificate.

| **                               |                                                    |                             |                 |
|----------------------------------|----------------------------------------------------|-----------------------------|-----------------|
| Home                             | Professional Liability Insurance                   |                             |                 |
| Profile                          |                                                    |                             |                 |
| Registrant Information           |                                                    |                             |                 |
| Employment Information           | Note: All information with a red asterisk (*)      | s required.                 |                 |
| Educational Background           | Annanate and Occurrence fields accent numerical d  | aracters only               |                 |
| Certificate of Registration      | Register and occurrence neites accept numerical of |                             |                 |
| Other Pharmacy Registrations     | Provider Name                                      |                             |                 |
| Professional Liability Insurance | Policy Number *                                    | P342091                     |                 |
| First Aid and CPR Certification  | Occurrence Amount *                                | 2000000                     |                 |
| Registration                     |                                                    |                             |                 |
| Document Upload                  | Aggregate Amount *                                 | 4000000                     |                 |
| Professional Development         | Expiration Date *                                  | 06/30/2024                  | <b>m</b>        |
| Registration Renewal             |                                                    |                             |                 |
| Authorizations                   | Certificate of PLI *                               | ± Choose File               |                 |
| Requests                         |                                                    | certificate_Certificate.pdf | ×               |
| Name Change Request              |                                                    |                             |                 |
| Document Request                 |                                                    |                             |                 |
| Status Change Request            | < Previous                                         |                             | Save & Continue |
| Invoices & Receipts              |                                                    |                             |                 |
| Account Settings                 |                                                    |                             |                 |
|                                  |                                                    |                             |                 |
|                                  |                                                    |                             |                 |
|                                  |                                                    |                             |                 |
|                                  |                                                    |                             |                 |

10. Click the *Save & Continue* button to save the record of the insurance policy.

| Home                             | Professional Liability Insurance              |                             |                  |
|----------------------------------|-----------------------------------------------|-----------------------------|------------------|
| Profile                          |                                               |                             |                  |
| Registrant Information           |                                               |                             |                  |
| Employment Information           | Note: All information with a red asterisk     | (*) is required.            |                  |
| Educational Background           | Annrenate and Occurrence fields accent numeri | al characters only          |                  |
| Certificate of Registration      | Previder Name *                               |                             |                  |
| Other Pharmacy Registrations     | Provider Name *                               |                             |                  |
| Professional Liability Insurance | Policy Number *                               | P342091                     |                  |
| First Aid and CPR Certification  | Occurrence Amount *                           | 2000000                     |                  |
| Registration                     |                                               |                             |                  |
| Document Upload                  | Aggregate Amount *                            | 4000000                     |                  |
| Professional Development         | Expiration Date *                             | 06/30/2024                  | m                |
| Registration Renewal             |                                               |                             |                  |
| Authorizations                   | Certificate of PLI *                          | ▲ Choose File               |                  |
| Requests                         |                                               | certificate_Certificate.pdf | :                |
| Name Change Request              |                                               |                             |                  |
| Document Request                 |                                               |                             |                  |
| Status Change Request            | ( Praviour                                    |                             | Saure & Constitu |
| Invoices & Receipts              | < FIEVIOUS                                    |                             | Save & Contin    |
| Account Settings                 |                                               |                             |                  |
|                                  |                                               |                             |                  |
|                                  |                                               |                             |                  |
|                                  |                                               |                             |                  |
|                                  |                                               |                             |                  |

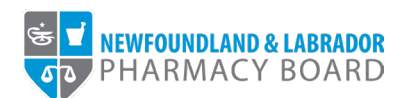

11. The new insurance policy record will now appear in the Professional Liability Insurance table.

| Home                             | Professional Liabi                                       | lity Insurance                                                      |                                           |                                         |                                 |                           |
|----------------------------------|----------------------------------------------------------|---------------------------------------------------------------------|-------------------------------------------|-----------------------------------------|---------------------------------|---------------------------|
| Profile                          |                                                          |                                                                     |                                           |                                         |                                 |                           |
| Registrant Information           |                                                          |                                                                     |                                           |                                         |                                 |                           |
| Employment Information           | Current professional liabi<br>a certificate of insurance | lity insurance (PLI) is required f<br>and providing policy details. | or all professionals, pharmacy studen     | ts, and pharmacy interns registered wit | th NLPB. You must provide proof | of insurance by uploading |
| Educational Background           | If you have already subm                                 | itted a copy of your certificate of                                 | of insurance, please confirm that it is o | urrent.                                 |                                 |                           |
| Certificate of Registration      | If you are updating the ex                               | piration date or policy certificat                                  | e for an existing PLI policy, please se   | ect the EDIT button.                    |                                 |                           |
| Other Pharmacy Registrations     | If you have a new policy                                 | that has not been submitted to                                      | the NLPB, please select the ADD NEV       | V button.                               |                                 |                           |
| Professional Liability Insurance | Provider Name                                            | Policy Number                                                       | Occurrence Amount                         | Aggregate Amount                        | Expiration Date                 |                           |
| First Aid and CPR Certification  | ABC Insurance                                            | ABC23875                                                            | 2000000                                   | 4000000                                 | 07/01/2023                      | Edit                      |
| Registration                     | Insurance Co.                                            | P342091                                                             | 2000000                                   | 4000000                                 | 06/30/2024                      | Edit                      |
| Document Upload                  |                                                          |                                                                     |                                           |                                         |                                 |                           |
| Professional Development         |                                                          |                                                                     | + Add 1                                   | lew Records                             |                                 |                           |
| Registration Renewal             |                                                          |                                                                     |                                           |                                         |                                 |                           |
| Authorizations                   |                                                          |                                                                     |                                           |                                         |                                 |                           |
| Requests                         |                                                          |                                                                     |                                           |                                         |                                 |                           |
| Name Change Request              |                                                          |                                                                     |                                           |                                         |                                 |                           |
| Document Request                 |                                                          |                                                                     |                                           |                                         |                                 |                           |
| Status Change Request            |                                                          |                                                                     |                                           |                                         |                                 |                           |
| Invoices & Receipts              |                                                          |                                                                     |                                           |                                         |                                 |                           |
| Account Settings                 |                                                          |                                                                     |                                           |                                         |                                 |                           |